# VCC-GND-Link 调试器使用说明书

2022.04.30 卓卓行鱼

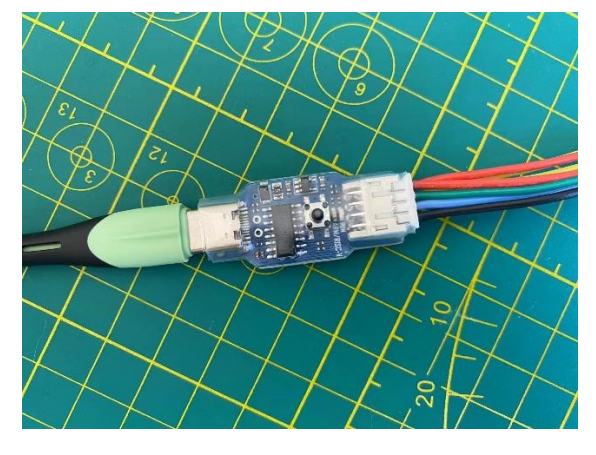

#### 图一 调试器实物图

该调试器有两种状态,一种状态为可以调试 ARM 内核 MCU 的 ARM 状态;另一种状态调试 RISC-V 内核的 MCU 的 RISC-V 状态,该状态支持的 MCU 主要是沁恒公司的 RISC-V 内核的 MCU,该调试器功能等同于沁恒公司的型号为 WCH-Link 调试器,我们的调试器也经过了沁恒 公司的认可和授权同意。在这里也为沁恒公司的 MCU 吹捧一下,RISC-V 内核的 CH32V307 确 实很 NB,大家可以试试,价格很好,性能很强,供货我看以后也没有什么问题,毕竟国产,产量有保证,沁恒公司的 ARM 内核的 MCU 兼容性也很好,可以说完全有能力替代 STM32F1 系列,不像 STM32 这样 MCU,价格动不动就起飞,支持国产,国货当自强!!!

在 ARM 状态下该调试器可以结合 IDE (例如 keil MDK) 调试 ARM 内核的 MCU 例如沁恒公司的 ARM 内核的 CH32Fxx, ST 公司的 STM32 系列, 华大(现在叫小华)的 HC32 系列, 几乎所有的 ARM 内核 (Cortex-Mx) 都是可以调试, 沁恒公司的 MCU 也可以使用 MounriverIDE 进行调试, 在在 ARM 模式下, keil-MDK 选择调试器 CMSIS-DAP 型号。

该调试器也附加有 USB 转串口功能, 电平标准为 TTL。

# 应用场景**:**

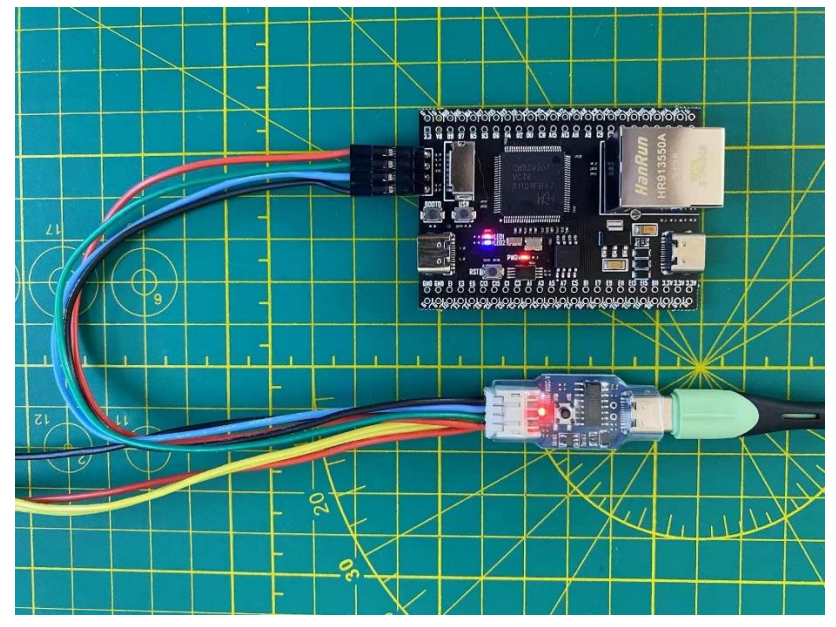

图二 调试器连接核心板示意图

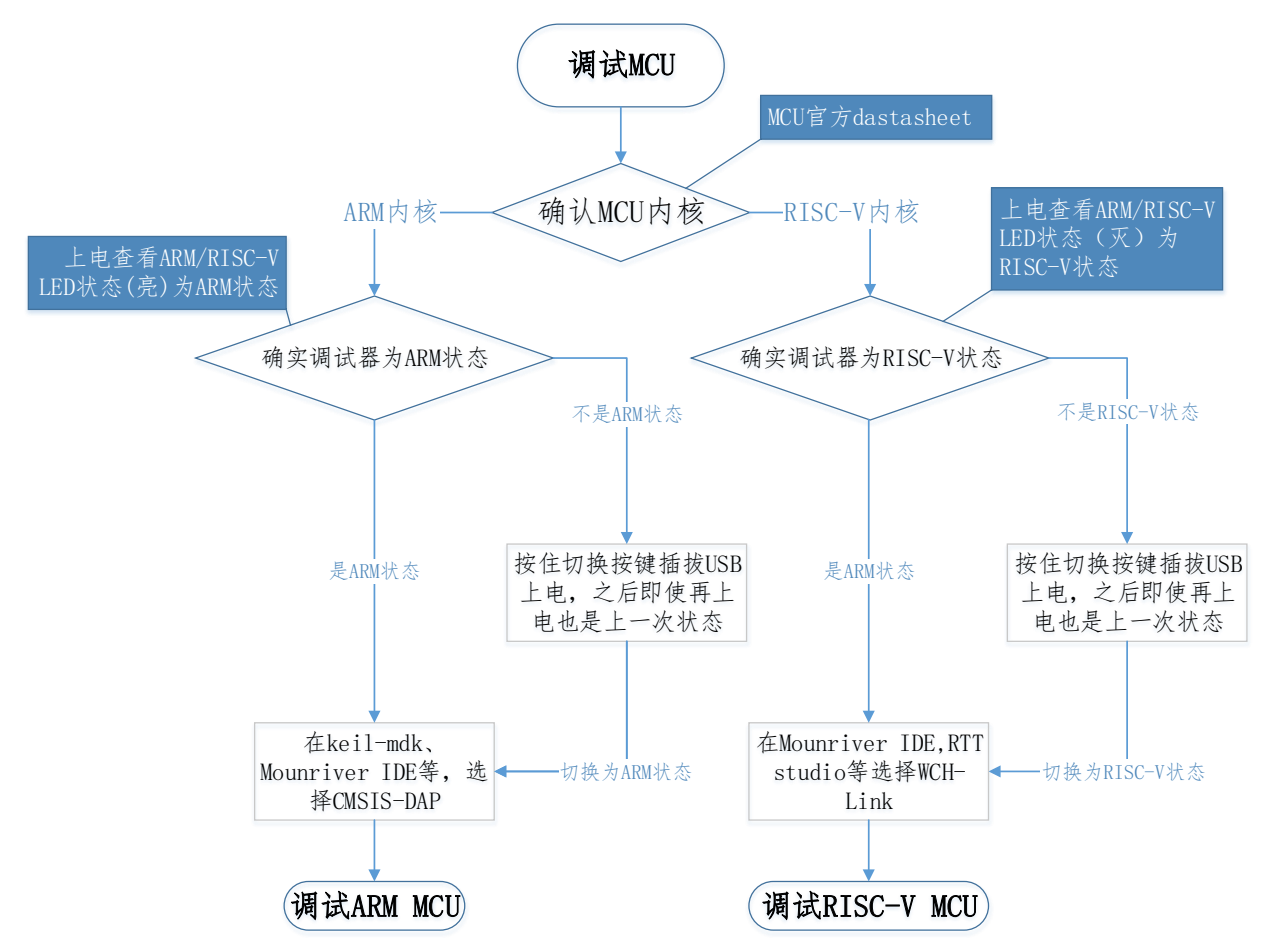

## 如何确定调试器为 ARM 还是 RISC-V 状态:

(一)观察调试器上的状态灯 (ARM/RISC-V 灯):

- a) 该灯亮为: ARM 状态,使用 Keil/MounRiver Studio IDE,支持 SWD 协议的 ARM 核芯片,例如沁恒 CH32F 系列,ST 的 STM32,华大的 HC32。
- b) 该灯灭为: RISC-V 状态,使用 MounRiver Studio IDE,支持沁恒支持两线调试的 RISC-V 核芯片
- (二)插入电脑后查看设备管理器中的设备名称,这种方式也可以去确定调试器的 USB 线是 否正常通信:

| 畫 设备管理器 ARE模式                                    | 畫 设备管理器 RISC-▼模式         |
|--------------------------------------------------|--------------------------|
| 文件(F) 操作(A) 查看(V) 帮助(H)                          | 文件(F) 操作(A) 查看(V) 帮助(H)  |
| Þ 🔿 📧 🔽 🖬 😾                                      | ♦ ♦   □   2 □   9        |
| > 🚍 打印机                                          | > 🕴 通用串行总线控制器            |
| ✓ 開 端口 (COM 和 LPT)<br>開 WCHDapLink SERIAL (COM9) | ✓ 彙 外部接口<br>員 WCH-LinkRV |
| ₩ 通信端口 (COM1)                                    | > 🔄 网络适配器                |
| > 🎽 固件                                           | > 🏣 系统设备                 |
| > 🛄 计算机                                          | > 🔙 显示适配器                |
| > 🛄 监视器                                          | > 🖬 音频输入和输出              |
| × mm 428.43                                      |                          |

图三 设备管理器确定设备模式

#### 如何切换调试器的状态模式:

(一)按住调试器的上的按键不松开,重新插拔 USB 线进行上电,调试器会在上电后切换状态,即使再上电还是会保持该状态,不必每次进行该动作,判断是否切换成功,参考上述说明《如何确定调试器为 ARM 还是 RISC-V 状态》。

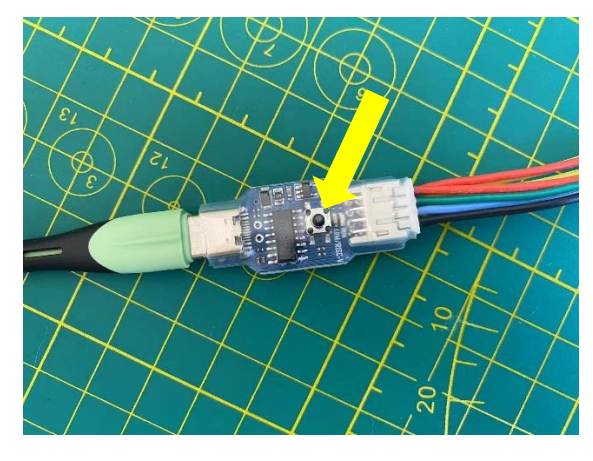

图四 按键的位置

(二)如果是早期版本的调试器可能没有按键,可以通过短接(使用镊子,硬质导线,排针等导体短接)串口的T-RX(调试器串口发射端)与GND线,再上电进行切换,注T\_RX是那根紧挨着GND的那根线,新版调试器也可通过这种方式进行切换。切换成功后去除短接物品就可以,后续使用时,调试器会保持切换后的模式,如需另一种模式再次进行上述过程便可。

例如:当前调试器空闲时蓝灯常灭,为 RISC-V 模式;断电后短接 T-RX (调试器串口 发射端)和 GND 再次上电,此时空闲时蓝灯常亮,切换为 ARM 模式;断开 TX 和 GND, 调试器再次上电仍为 ARM 模式。

注意: 切换成功后一定要断开短接物品。

#### 调试器如何连接目标芯片:

ARM 状态下连接的芯片为 SWD 引脚芯片,大部分芯片为 PA13:SWDI0, PA14:SWCLK,如果不是这两个引脚的,需要根据具体芯片的数据手册进行确定。

| 沁恒芯片型号                              | SWDI0 引脚名称 | SWCLK 引脚名称 |
|-------------------------------------|------------|------------|
| CH32V103/CH32F103/CH32V307/CH32F203 | PA13       | PA14       |
| CH573/CH9575R/ CH583                | PB14       | PB15       |
| CH569                               | PA11       | PA10       |
| CH579                               | PB16       | PB17       |

#### 沁恒 MCU 系列 MCU 引脚说明:

注:

除 CH32 系列芯片外,若要使用调试器进行下载或调试,需使用官方 ISP 工具开启两线调 试接口,具体见手册,使用时需注意调试器的模式。

#### 调试器串口及支持波特率:

调试器附带 USB 转串口 TTL 功能,支持波特率有:1200、2400、4800、9600、14400、19200、38400、57600、115200、230400

#### 注:

串口引脚为 2X4P 接口的下排,引线均为黄色,如果使用期间不通信,尝试交换两根线。 Win7 下需安装 CDC 驱动,win10 自带驱动。

若重新拔插调试器,请重新开启串口调试助手。

使用 KEIL-MDK IDE 进行调试时,首先将调试切换到 ARM 状态,在 IDE 相关选择上选择 CMSIS-DAP 类型.

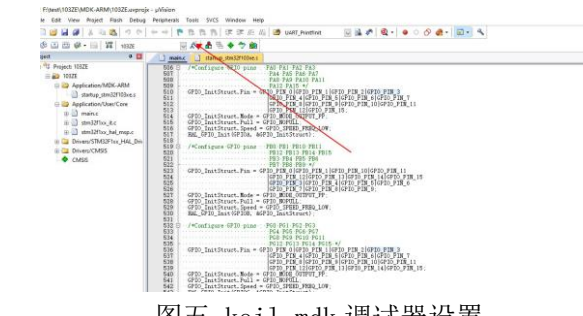

图五 keil mdk 调试器设置

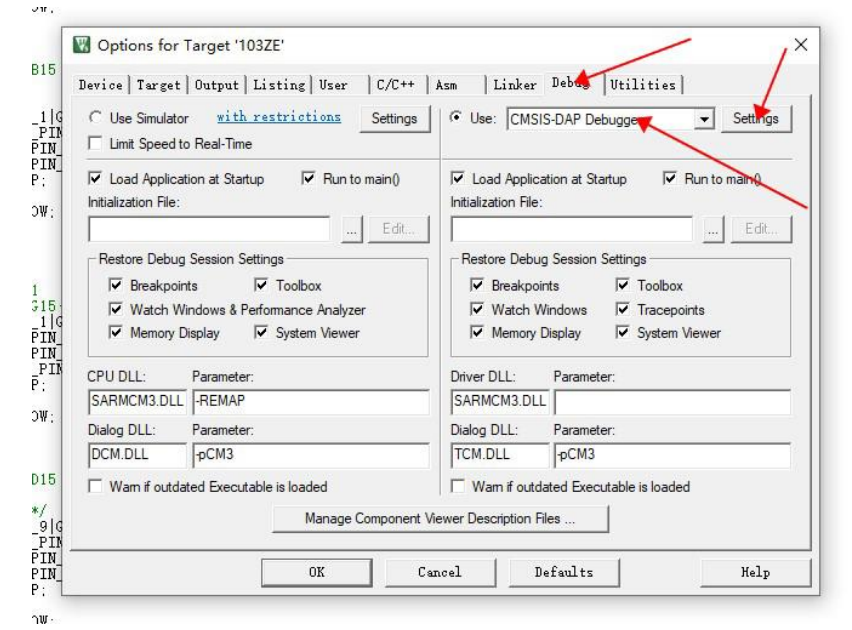

图六 keil mdk 调试器设置

## 调试器固件更新:

(一)在线固件升级,可以使用 MounRiver Studio 在线更新。

- 若固件需升级,点击下载或调试按钮时 MounRiver Studio 会有弹窗提醒,点击 Yes 启动更新;
- 调速器蓝灯闪烁,请等待固件更新完成;

## 注:

调试器的更新固件会随 MounRiver Studio 升级包发布;

若调试器固件更新异常,请通过 ISP 工具,选用串口或 USB 离线更新固件;

| to v1.3. Whether to continue | ¢   |    |
|------------------------------|-----|----|
|                              | Yes | No |

图七 通过 MounRiver Studio 升级固件

(二)串口离线升级,通过 ISP 升级软件进行升级。

- 连接调试器和 USB 转 TTL 模块;调试器的串口发射端 TX 接 USB 转串口的接收端 RX. 调试器的接收端 RX 接 USB 串口的发射端 TX。
- 正确的 USB 转串口设备正确的串口号后根据图示软件配置好点下载
- 升级完成后请重新上电。

| WCHISPTool(V2.90)                         |                                        | - 0                                   | Х  |
|-------------------------------------------|----------------------------------------|---------------------------------------|----|
| 文件(F) 功能(U) 视图(V) 帮助(H)                   |                                        |                                       |    |
| <b>I ≥ ≥</b>                              |                                        |                                       |    |
| 32位 CH56X系列 8位 CH55X系列                    | 8位 CH54X系列 32位 CH57X系                  | 列 32位 CH32F1系列 32位 CH32V1             | 系列 |
| 芯片型号 (CH549)                              | 2 ~ 下载方式 (                             | ₩□→ 3 ~                               |    |
| 下载配置                                      |                                        |                                       |    |
| 🗹 启用代码和数据保护模式                             | ☑ 使能P5.                                | 7作为手工复位输入引脚                           |    |
| □ 使能上电复位后长延时                              | ☑<br>清空Dat                             | aFlash 🔸 4                            |    |
| □ 下载完成后运行目标程序                             | ☑串□免掛                                  | 战建下载功能                                |    |
| LVR门限电压(V): 2.4 ~                         | □启用IAP                                 | IAP起始地址:Ox                            |    |
| 下载配罟脚: ○ P15 ● P5                         | 51 (出厂默认设罟)                            |                                       |    |
|                                           |                                        |                                       |    |
| 开始下载                                      | 5 选择USB转TTL模块对                         | 应的串口号                                 |    |
| 串口设备列表(COM38                              |                                        | · · · · · · · · · · · · · · · · · · · |    |
| IAP程序文件                                   |                                        | <b></b>                               |    |
| 用户程序文件 E:\MounRiver\Mo                    | unRiver_Studio\update\firmware\        | WCHLINK_V1.2.bin                      |    |
| DataFlash文件                               |                                        | 6                                     |    |
| 下载(D)                                     |                                        | 停止(S)                                 |    |
| 下耕记录                                      | 7 点击下载后出现等待                            | 设备接入字段,                               |    |
| >>>>等待设备接入                                | 此时将ICH-Link标上                          | IICR 按口 ^ 清空记录(                       | C) |
| ** 用户程序文件名:E:\MOUNRIVER                   | MOUNRIVER_STUDIO/UPDATE/               | FIRMWAREWCHLIN                        |    |
| PNI子中初:46220子中<br>用户程序文件HASH: 8A74ED37E79 | ISP自动开始烧写<br>7A8EE0888F4587101AC0A8630 | 7010                                  |    |
| 共计 1 剩余 0                                 | 成功 1                                   | 失败 0 重置计数(F                           | R) |
|                                           |                                        |                                       |    |

图八 串口离线升级 ISP 软件指示

- (三)通过 USB 口进行离线升级,该方式需要剥掉调试的热缩管外皮,短接 2 孔短接焊盘进 行上电识别后通过 ISP 软件识别后升级。
  - 剥开热缩管外皮;
  - 短接图一中 pcb 中的唯一 2 孔焊盘, 后将调试器通过 USB 连接电脑
  - 按右图步骤下载程序;
  - 升级完成后请重新上电;

| ) WCHISPTool(V2.90)<br>文件(F) 功能(U) 视图(V) 帮助(H) |                           |                 | - 🗆 X        |
|------------------------------------------------|---------------------------|-----------------|--------------|
|                                                | ? 🖊 <sup>1</sup>          |                 |              |
| 32位 CH56X系列 8位 CH55X系列 8位 CH5<br>芯片下载选择        | 54X系列 32位 CH57X系列         | 32位 CH32F1系列    | 32位 CH32V1系列 |
| 芯片型号 CH549 2                                   | ~ 下载方式                    | USB             | <b>o</b> ~   |
| 下载配置                                           |                           |                 |              |
| 一 启用代码和数据保护模式                                  | ☑ 使能P5.7                  | 作为手工复位输入引脚      |              |
| □ 使能上电复位后长延时                                   | ☑清空Dataf                  | lash            |              |
| □ 下载完成后运行目标程序                                  | □串口免按額                    | 北市载功能           |              |
| LVR门限电压(V): 24 ×                               | □ e用IAP                   | IAP記始地址:0x      |              |
| 下载配置脚: ○ P15 ④ P51 (出)                         | <sup>-</sup> 默认设置)<br>→ 5 |                 |              |
| USB设备列表 型号CH5491号设备                            |                           | ~               | 搜索(E)        |
| IAP程序文件                                        |                           |                 | □ 自动下载       |
| 用户程序文件 E-MounRiver MounRiver                   | _Studio\update\firmware\W | CHLINK_V1.2.bin | → 6          |
| Datariasn汉开                                    |                           | 停止(S)           |              |
| 下载记录                                           |                           |                 |              |
| 完成<br>第1号设备下载完成<br>本次下载总数:1.成功数:1.失败数:0        |                           | ^               | 清空记录(C)      |
| <<<<本次用时:9.487s                                |                           | ~               |              |
| 共计 1 剩余 0                                      | 成功 1                      | 失败 0            | 重置计数(R)      |
|                                                | Tanan                     | 1000            |              |

图九 通过 USB 口进行下载升级

注意: HEX 文件的获取路径是在 MounRiver IDE 安装目录下,所以再进行升级调试固件前必须需要按住 MounRiver IDE 软件。推荐第一种方法升级调试器,在第一种出现意外情况下,再进行尝试第2种和第3种方法进行离线下载升级。升级后固件调试处于 Risc-V 状态,参见上文切换到用户需要 ARM 状态即可。

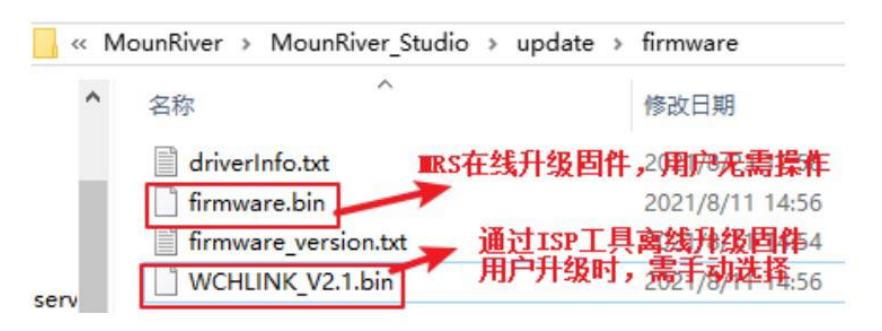

图十固件的文件路径

典型问题说明:

问题 1:在使用 Mounriver IDE 情况下,调试器处于 RISC-V 模式下,点击下载如果出现以下 情况。

| Problems     | 🖉 Tas            | ks 🔄 Console 🖾 🗆 Properties 🛷 Search 🎄 | Debug |
|--------------|------------------|----------------------------------------|-------|
| Download Out | tput Cor         | nsole                                  |       |
| 21:22:39:1   | 98 >>            | Starting to Check Read-Protect Status  | 9     |
| 21:22.39:4   | 10 >>            | WCH-Link failed to connect with chip   |       |
| WCH-Link f   | ailed            | to connect with chip                   |       |
| 21:22:39:4   | $10 \rightarrow$ | Starting to Close Device               |       |
| 21:22:39:4   | 10 >>            | Close Device Success                   |       |
|              |                  | End                                    |       |

图十一 问题示例

解决方法:

1. 检查芯片两线调试接口与调试器连接是否正确;

2. 检查芯片的 debug 功能是否开启(若未开启,可通过 ISP 工具开启);

3. 检查芯片内用户程序是否开启睡眠功能(若开启,可进 BOOT 下载);

4.检查芯片内用户程序的两线调试接口是否复用为普通 GPIO 口(若复用,可进 BOOT 下载);

5. 请确保 MRS 工程与芯片类型相同 (可进 BOOT 下载);

问题 2:在使用 Mounriver IDE 情况下,调试器处于 RISC-V 模式下,点击下载如果出现以下 情况。

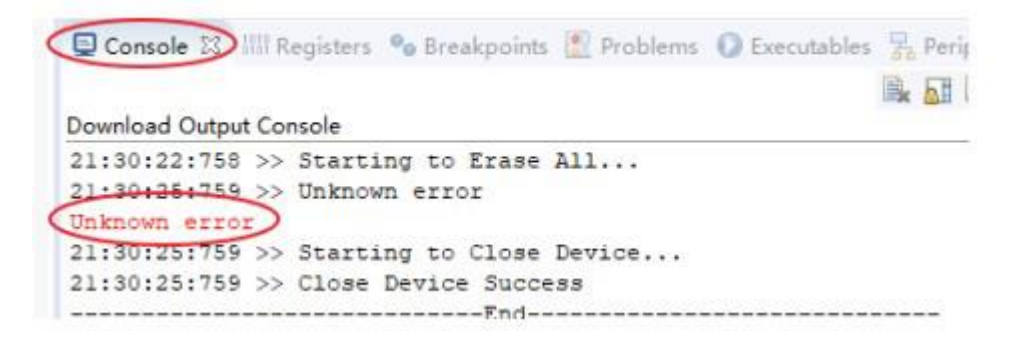

图十二 问题示例

解决方法:

1. 请重新给调试器连接的芯片上电;

2. 请确认是否存在上一条问题;

问题 3:在使用 Mounriver IDE 情况下,调试器处于 RISC-V 模式下,点击 debug 如果出现 以下情况。

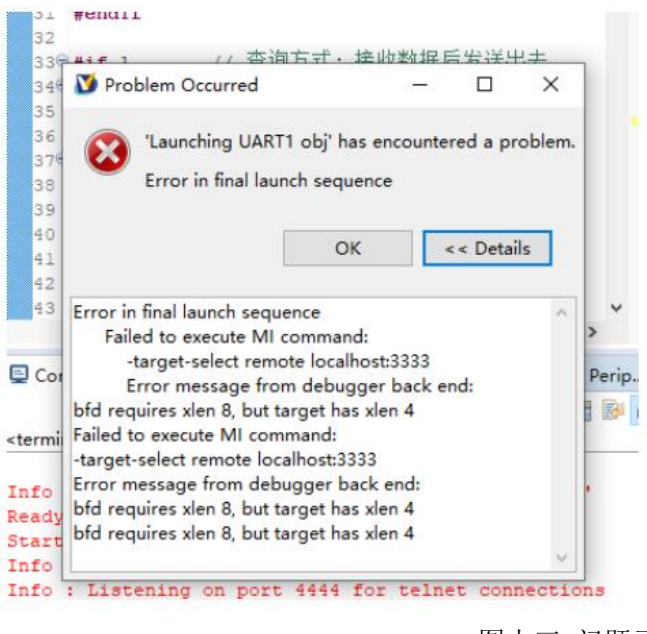

图十三 问题示例

解决方法: 配置有误请进行如下配置

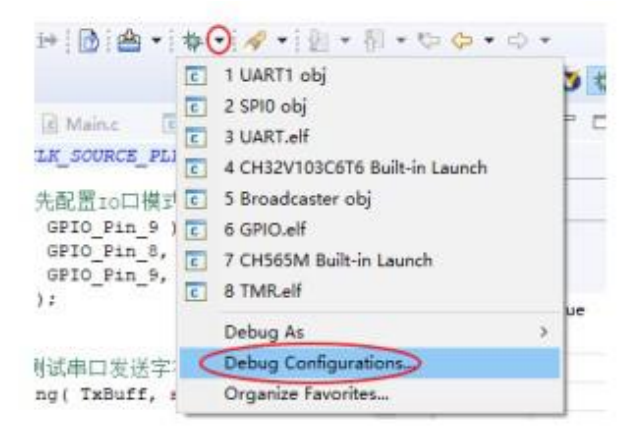

Debug Configurations

Create, manage, and run configurations

| □ 31 20 20 (¥) 21 20 •                                                                                    | Name: UART1 obj                |                                                    |                                               |
|----------------------------------------------------------------------------------------------------|--------------------------------|----------------------------------------------------|-----------------------------------------------|
| type filter text                                                                                          | Alin Debugg                    | er 🖉 🖉 Startup 🦆 Source 🔲 Con                      | remain 7% SVD Path                            |
| ODB Hardware Debugging GDB OpenOCD Debugging Broadcaster obj OH32V103C676 Built-in Launch                 | Corifig options:<br>2. 双击读选项后会 | -f 'Sieclipse_home)toolchain\OpenC<br>重新生成新的ab.j文件 | )CDI,bini,weh-risev.edg*                      |
| C OHSOSM Built-in Launch<br>C OHSOSM Built-in Launch<br>E ECDC obj<br>C OPIO.eH<br>C SPIO obj<br>C TMR.eH | Allocate console               | For OpenOCD                                        | Allocate console for the telnet com-          |
|                                                                                                    | GDB Client Setup               |                                                    |                                               |
|                                                                                                    | Executable name:               | Steclipse_home;toolchain(AISC-V En                 | nbedded GCC/bin/viscv-none-embed-gdb.exe      |
|                                                                                                    | Actual executable:             | El/MounRiver/MounRiver_Studiolate                  | olchain/JRISC-V Embedided OCC\bin/riszv-none- |
| UARTI obi                                                                                                 | Other options<br>Commands      |                                                    |                                               |
| Br Launch Group (Dep/acillud) As 10.1                                                                     |                                | 原因是此处缺少命令<br>解决方法;见序号                              |                                               |
|                                                                                                    | Remote Target                  |                                                    |                                               |
|                                                                                                    | Host name or IP a              | ddrese localhost                                   |                                               |
|                                                                                                    | Port number:                   | 3333                                               |                                               |
| Filter matched 13 of 39 items                                                                             |                                |                                                    |                                               |

图十四 解决方法

问题 4: 调试器处于 ARM 模式下, 点击下载如果出现。

| 🕒 🗟 🔂 🖧 🝓 🗟 📄                                                                                                    |                                                      |                |       |
|----------------------------------------------------------------------------------------------------|------------------------------------------------------|----------------|-------|
| Chip Series:   CH32F103 ▼   Address:   0x08000000 ▼   CLK:(Hz)   10M ▼     I Erase All   I Program   I Verify   I Reset and Run     C Enable R-Protect   I biable R-Protect | Name<br>UID<br>Version<br>Flash Size<br>Read-Protect | Value          |       |
| Firmware: Chip Flash Addr: 0x 8000000 Size: 16 Data Width:                                                                                                    | 16bits 💌                                             | □ Show ASCII _ | Clear |
|                                                                                                    |                                                      |                |       |
| Operation Result:                                                                                                    | lect: Succ                                           | :0   Total:0   | Clear |

图十五 问题

解决方法:

请检查芯片 SWD 接口与调试器的连接;

其他的问题:导致无法下载或者调试可以是如下情况造成的:

- 用户程序开启睡眠功能时,不支持调试功能
- 若使用 debug 功能时异常退出,建议重新拔插调试器
- 使用 CH32V103/ CH32F103/CH32V307/CH32F203 的下载和调试功能时, BOOTO 接地
- 使用 CH569 的调试功能时,用户代码必须小于配置的 ROM 空间,具体见 CH569 手册 表 使用调试功能时,请确保芯片处于读保护关闭状态

## 驱动相关事项:

安装 Mounriver Studio 时会自动安装调试器在 RISC-V 模式下的驱动,安装成功后设 备管理器如下表所示,如果驱动安装失败,请打开 Mounriver Studio 安装路径下的 LinkDrv 文件夹,手动安装 Link 文件夹下的 SETUP.EXE。

| 设备管理器                  | 驱动路径                                                                                                    |
|------------------------|----------------------------------------------------------------------------------------------------|
| ✓ 🚽 外部接口<br>WCH-LinkRV | MounRiver → MounRiver_Studio → LinkDrv →<br>DapLinkSerARI模式下的CDC驱动<br>LinkRISC-V模式下的▼CH-Link驱动<br>LinkSerRISC-V模式下的CDC驱动 |

## WIN7 下 CDC 设备安装问题:

1. 若串口驱动安装成功,则无需以下步骤

2. 确认路径 B 中是否有 usbser.sys 文件,如果缺失,从路径 A 中将其复制到路径 B

3. 重新安装 CDC 驱动 ( 驱动路径见上表, 请安装对应模式下的 CDC 驱动 )

| ▶ 计算机     | ▶ 系統    | ₩ Windows  | ◆ System32 ◆ Driv | erStore + FileRepository + | mdmcpq.inf_am                  | d64_neutral_b53453733bd795bc  |
|-----------|---------|------------|-------------------|----------------------------|--------------------------------|-------------------------------|
| B B B F T | · · · · | 名称         | A                 | 修改日期                       | 眺 ▶ 系统 ▶ Win<br><del>×</del> ± | dows > System32 > drivers > B |
|           |         | mdmcpc     | ą.inf             | 2017/8/3 15:50             | 安装信息                           |                               |
|           |         | (a) mdmcpo | ą.PNF             | 2020/12/16 9:57            | 预编译的安装值                        | 自愿                            |
| 访问的位置     |         | usbser.sy  | VS                | 2017/8/3 15:50             | 系统文件                           |                               |

## 注: 若上述步骤不能解决问题, 请参考下方链接

| 查看有关计算机的基<br>Windows 版本<br>Windows 7 旗戰版<br>版权所有 © 2009 Mice<br>Service Pack 1<br>系统                                                                                                    | 本信息<br>rosoft Corporation。● | REMARCA.                                                                                               |
|----------------------------------------------------------------------------------------------------|-----------------------------|----------------------------------------------------------------------------------------------------|
| 分级:                                                                                                    | Windows 4                   | 諸語教                                                                                                    |
| 处理器:                                                                                                    | Intel(R) Core(TM)           | i3-6100 CPU @ 3.70GHz 3.70 GHz                                                                         |
| 安装内存(RAM):                                                                                                    | 4.00 GB                     | USB Monitor Device 羅性                                                                                  |
| 系统类型:                                                                                                    | 64 位操作系统                    | 常祝 Altistagic, 注意明言句                                                                                   |
| b(H)                                                                                                    |                             | VSB Menitor Device                                                                                     |
| N □ N 10                                                                                                    |                             | 设备类型: WCH USB Menitor                                                                                  |
| DVD/CD-ROM 驱动器                                                                                                    |                             | 制造符: wch.cn                                                                                            |
| > C IDE ATA/ATAPI 控制器                                                                                                    |                             | 位置: 位置 0 (Port_#0001. Hub_#0001)                                                                       |
| WCH USB Monitor D WEB Monitor D WEB 使用设备 使用设备 使用试验者 使用试验者 使用试验者 使用设备 使用试验者 使用设备 使用设备 使用试验者 使用 | Device                      | 设备状态<br>¥indows 无法验证此设备所需的驱动程序的数字签名。最近 "<br>的硬件或软件事故安装的文件可能未正确经名或已极好,或<br>者可能是来自未知来事的恶意软件。(代码 52)<br>- |

http://www.wch.cn/downloads/InstallNoteOn64BitWIN7\_ZH\_PDF.html

购买该调试器连接: 淘宝搜索 源地工作室 寻找 YD-link 或者 vcc-gnd-link 或者以下 链接

<u>https://item.taobao.com/item.htm?spm=a1z10.3-c.w4002-6273763141.12.6e7f6af2ZHEvWU&id=644834361626</u> MounRiver IDE 官方下载连接: <u>http://www.mounriver.com/</u> 沁恒官方链接: <u>http://www.wch.cn/</u>